# **EV40 Schnellstart Anleitung**

# 1) Verkabelung überprüfen

**WIE?** Überprüfen Sie, ob die Kabel der Sensoren, des Umrichters und der Aufzugssteuerung entsprechend der Anweisungen im EV 40 Handbuch angeschlossen sind.

#### 2) Umrichter starten

- Stellen Sie sicher, dass A1-01 (Zugangslevelauswahl) auf 2 gestellt ist,
- Vergewissern Sie sich, dass H5-01 (Modbus Kommunikation) auf "1F" eingestellt ist,
- Ändern Sie H5-02 (Kommunikationsgeschwindigkeit) auf "8" (115.2kbps),
- Schalten Sie den Umrichter AUS, warten Sie drei Minuten und schalten Sie den Umrichter wieder EIN um die Einstellungen zu übernehmen. Dies erlaubt der **Pro-Hydro Karte** mit dem Umrichter zu kommunizieren,
- Kontrollieren Sie, dass 10 Sekunden nach dem Wiedereinschalten des Umrichters die Diagnose LED der Pro-Hydro Karte GRÜN in 1 Sek. Intervallen blinkt. Sehen Sie in Abschnitt 3 und 5 im EV 40 Handbuch nach, falls die LED ROT leuchtet.

## 3) Einschalten der WLAN Kommunikation

WIE? Platzieren Sie die WLAN-Brücke erwartungsgemäß auf der Pro-Hydro Karte (Die Pins für die Brücke befinden sich in der oberen linken Ecke der Pro-Hydro Karte, Abschnitt 3.5.1 EV40 Handbuch). WLAN ist AKTIV, wenn die Pins <u>nicht verbunden</u> sind. WLAN ist INAKTIV, wenn die Brücke die Pins miteinander verbindet.

## 4) Verbindung Ihres Geräts mit der Pro Hydro Karte

WIE? Um Ihr Gerät (Mobiltelefon) mit der Pro-Hydro Karte zu verbinden, nutzen Sie das folgende

| WLAN-Netzwerk: | Pro-Hydro |
|----------------|-----------|
| und Passwort:  | Pro-Hydro |

Alternativ können Sie auch den QR Code **links** einscannen. Geben Sie dann <u>http://172.27.1.1</u> in die Adressleiste Ihres Browser ein oder scannen Sie QR Code **rechts** ein.

#### 5) Überprüfen des Status Menüs und der Sensorwerte

**WIE?** Wenn die **WLAN** Verbindung erfolgreich hergestellt wurde, erscheint das STATUS Menü auf Ihrem Gerät. Überprüfen Sie, ob die Messwerte des Drucks und der Temperatur angezeigt werden und dem realen Zustand entsprechen (sonst Abschnitt 3 und 5 EV40 Handbuch).

## 6) Öffnen des Hauptmenüs

**WIE?** Drücken Sie auf das Symbol links oben. Betätigen Sie den Schalter um auf das Hauptmenü zuzugreifen. Geben Sie den Code 1111 ein und bestätigen Sie. Vom Hauptmenü können Sie über die Taste **SYSTEM** die Einheiten und Sprache ändern, sollte dies gewünscht sein.

|                   |          | (vom Nutzer bevorzugt) |
|-------------------|----------|------------------------|
| PIN Code eingeben | 😑 System | Deutsch                |
|                   | Sprache  | English                |
| 1111              | Deutsch  |                        |
|                   |          | Metrisch               |
| ок                | Metrisch | Imperial               |
|                   |          |                        |

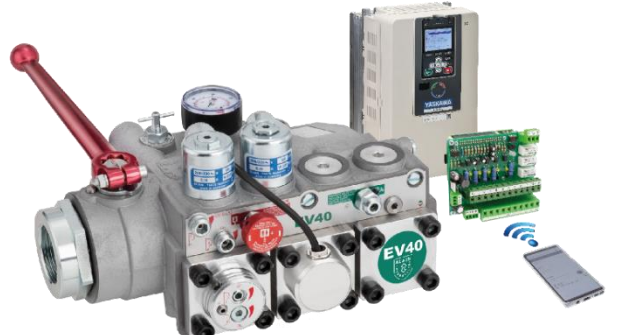

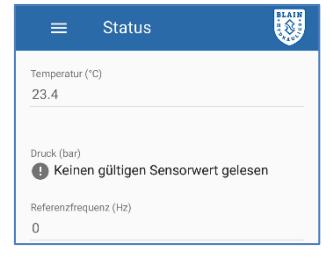

## 7) Eingabe der Motor, Aufzugs- und Geschwindigkeitsparameter

WIE? Öffnen Sie das Hauptmenü durch Drücken der E-Taste. Wählen Sie die Motor Parameters, Elevator Installations and Speed & Curves menus to input requested parameters respectively.

| EV40-F              | FLAIN                                     |                 |                                        |   |                                                |
|---------------------|-------------------------------------------|-----------------|----------------------------------------|---|------------------------------------------------|
|                     | Motor Parameter                           |                 | ≡ Aufzugsinstallation                  |   |                                                |
| STATUS              | 200                                       |                 | Öltyp<br>ISO VG 46                     |   | ≡ Geschw. und Kurven                           |
| MOTOR PARAMETER     | Motor Basisfrequenz (Hz)<br>50 Hz         | •               | Kolbendurchmesser (20 - 300 mm)<br>70  |   | Nenngeschwindigkeit (0.05 - 1.2 m/s) 0.63      |
| AUFZUGSINSTALLATION | Matar Leistung (1 - 100 kW)<br>14.7       |                 | Kolbenanzahl (1 - 10)                  |   | Schleichfahrtgeschw. (0.01 - 0.15 m/s)<br>0.05 |
| GESCHW. UND KURVEN  | Motor Nennstrom (1 - 73.5 A)              |                 | 1                                      |   | Rückholgeschwindigkeit (0.01 - 0.15 m/s)       |
| BETRIEBSMODUS       | 32                                        |                 | Übersetzungsverhältnis (1 - 4) 2       |   | 0.04                                           |
| FAHRTEN             | Motor Nenndrehzahl (1000 - 3000 rpm) 2980 | Pumpe Ne<br>100 | Pumpe Nenndurchfluss (10 - 1500 l/min) |   | Beschleunigungszeit (0.2 - 10 s)<br>2.5        |
| KOMPENSIERUNG       | SPEICHERN                                 |                 | SPEICHERN                              |   | Abbremszeit (0.2 - 10 s)<br>2.3                |
| GRENZEN             |                                           |                 |                                        |   | SPEICHERN                                      |
| SYSTEM              |                                           |                 |                                        | _ | ,                                              |
|                     |                                           |                 |                                        |   |                                                |

#### 8) Lernfahrt durchführen

WIE? Öffnen Sie das Hauptmenü und wählen Sie den Betriebsmodus aus. Bevor Sie die Lernfahrt durchführen, stellen Sie sicher, dass die Öltemperatur über 22°C liegt. Lassen Sie den Aufzug einige Male mit Nenngeschwindigkeit fahren. Falls der Motor zwar läuft, aber der Aufzug sich nicht bewegt, ändern Sie die Drehrichtung des Motors durch Ändern des Parameters B1-14 (wenn B1-14 = 1 dann auf 0 stellen und umgekehrt). Stellen Sie sicher, dass die Aufzugssteuerung eine normale Fahrt ohne Störung absolvieren kann. Während der Lernfahrt wird die Software den Aufzug mehrmals starten und stoppen. Nach Abschluss der Fahrten hält der Aufzug an und es erscheint die Nachricht "Lernen erfolgreich abgeschlossen" (Haken im Kästchen). Der Umrichter stellt nun automatisch auf Normalbetrieb um. Im Fall einer Störung wird ebenfalls wieder auf Normalbetrieb umgeschaltet, allerdings erscheint dann die Nachricht: "Lernen NICHT erfolgreich abgeschlossen".

| = Betriebsmodus       |                                                                                          | Betrieb           | smodus                  | BLAIN         |  |
|-----------------------|------------------------------------------------------------------------------------------|-------------------|-------------------------|---------------|--|
| Normalbetrieb         | O Normalbetrieb                                                                          |                   |                         |               |  |
| O Lernmodus           | O Lernmodus                                                                              |                   |                         |               |  |
| O Überdruckventiltest | Überdruckventiltest                                                                      |                   |                         |               |  |
|                       | Aufzug wird ständig anfahren und anhalten<br>um das Startverhalten der Anlage zu lernen. |                   |                         |               |  |
|                       | Verlustfakto                                                                             | r Drücke<br>(bar) | Drehmoment<br>Komp. (%) | Temp.<br>(°C) |  |
|                       | Lernen abgeschlossen                                                                     |                   |                         |               |  |

#### 9) Feineinstellungen

**WIE?** Nachdem einige Fahrten durchgeführt wurden, öffnen Sie das **Fahrten** Menü und wählen Sie eine Fahrt aus. Überprüfen Sie die Fahrtzeit und Schleichfahrtzeit. Falls nötig, ändern Sie die Beschleunigungs- und Abbremszeiten im **Geschwindigkeiten und Kurven** Menü.

<u>Achtung</u>: Die Anschlüsse HC, H1, H2 (am Umrichter) müssen verbunden sein, sonst wird der Motor nicht starten. Es sei denn der schützlose Betrieb (Safe Disable function) wird verwendet. <u>Verzögerung des Abschaltens der Motorschütze von ca. 1s nach dem Erreichen des Stoppschalters.</u>